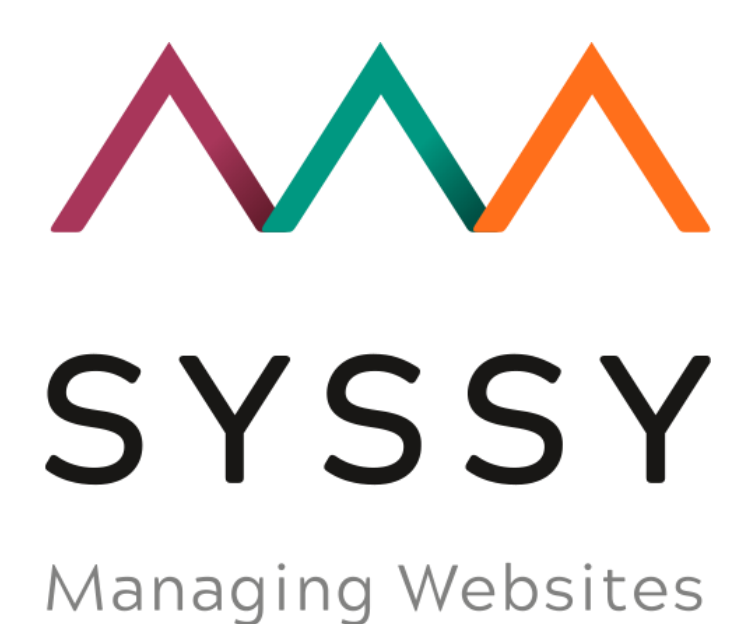

## Install guide TYPO3

## Instructions

- 1. Download Plugin from SYSSY => <u>https://app.syssy.net/service</u>
- 2. Login to your TYPO3 Backend
- 3. Open "Extensions"
- 4. Go to "Upload Extension"

| 000 | SYSSY - Managing We | ebsite          |                                    |                  | ¥ 7 | ? ≡ | 👤 Ingr  | id Stürmer | Q Search |         |             |
|-----|---------------------|-----------------|------------------------------------|------------------|-----|-----|---------|------------|----------|---------|-------------|
|     | ▲<br>Dashboard      | Installed Exten | sions V                            |                  |     |     |         |            |          |         |             |
| ۵   | Web ^               | Installor       | d Extensions                       |                  |     |     |         |            |          |         |             |
|     | Page                | mstattet        |                                    |                  |     |     |         |            |          |         |             |
| ٢   | View                |                 |                                    |                  |     |     |         |            | All      | System  | Local       |
|     | List                | Upd. A/D        | Extension                          | Key              |     | Ŧ   | Version | State      | Туре     | Actions |             |
|     | Forms               | 62              | Help>About                         | about            |     |     | 10.4.18 | stable     | System   |         | *           |
| i   | Info                | ¢4              | TYPO3 Admin Panel                  | adminpanel       |     |     | 10.4.18 | stable     | System   |         | *           |
|     | Template            |                 | V TYPO3 Backend                    | backend          |     |     | 10.4.18 | stable     | System   |         | *           |
|     | News Administration | R               | Tools>Log                          | belog            |     |     | 10.4.18 | stable     | System   |         | *           |
| ۲   | Site Management 🔨   | Ŕ               | Backend User Administration        | beuser           |     |     | 10.4.18 | stable     | System   |         | <b>.</b> *₀ |
| Ħ   | Sites               |                 | TYPO3 Core                         | core             |     |     | 10.4.18 | stable     | System   |         | *           |
| C   | Redirects           | 0               |                                    |                  |     |     | 10.4.10 |            | Custom   |         |             |
|     | File ^              | 02              | Dashboard                          | dashboard        |     |     | 10.4.18 | stable     | System   |         | 2           |
|     | Filelist            |                 | C Extbase Framework for Extensions | extbase          |     |     | 10.4.18 | stable     | System   |         | *           |
|     |                     |                 | 🔥 Extension Manager                | extensionmanager |     |     | 10.4.18 | stable     | System   |         | ≛ 8         |
| A   | Admin Tools 🔨       | ¢4              | Frontend Login for Website Users   | felogin          |     |     | 10.4.18 | stable     | System   |         | *           |
| ۶   | Maintenance         |                 | File>List                          | filelist         |     |     | 10.4.18 | stable     | System   |         | *           |
| \$  | Settings            | œ,              | Advanced file metadata             | filemetadata     |     |     | 10.4.18 | stable     | System   |         | Ł           |

5. Go to "Upload extension", select dowloaded ZIP file and click "Upload!"

| 888 | ₩ <b>SYSSY</b><br>10.4.1 | ' - Managing \<br>8 | Website  |                            |                       |                    |                |            | * | <b>F</b> ? |   | 👤 Ingri | d Stürmer | Q Search |         |       |
|-----|--------------------------|---------------------|----------|----------------------------|-----------------------|--------------------|----------------|------------|---|------------|---|---------|-----------|----------|---------|-------|
|     | Dashboard                | Î                   | Installe | ed Exten:                  | sions 🗸 🗸             | ]                  |                |            |   |            |   |         |           |          |         |       |
| ۵   | Web                      | ^                   |          |                            |                       |                    |                |            |   |            |   |         |           |          |         |       |
|     | Page                     |                     |          | Extens                     | ion "syssy" was remov | ved successfully!  |                |            |   |            |   |         |           |          |         |       |
| ٢   | View                     |                     | Inst     | alleo                      | d Extension           | S                  |                |            |   |            |   |         |           |          |         |       |
|     | List                     |                     |          |                            |                       |                    |                |            |   |            |   |         |           |          |         |       |
|     | Forms                    |                     |          |                            | Extension             | Datei auswählen sy | yssy_1.7.0.zip |            |   |            |   |         |           |          |         |       |
| i   | Info                     |                     |          |                            |                       | Overwrite          |                |            |   |            |   |         |           |          |         |       |
|     | Template                 |                     |          |                            |                       | Upload!            |                |            |   |            |   |         |           |          |         |       |
|     | News Administrat         | tion                |          |                            |                       |                    |                |            |   |            |   |         |           |          |         |       |
| ۲   | Site Management          | E                   |          |                            |                       |                    |                |            |   |            |   |         |           | All      | System  | Local |
| Ħ   | Sites                    |                     | Upd.     | A/D                        | Extension             |                    |                | Кеу        |   |            | Ŧ | Version | State     | Туре     | Actions |       |
| C   | Redirects                |                     |          | $\widehat{\mathbb{S}^{1}}$ | Help>About            |                    |                | about      |   |            |   | 10.4.18 | stable    | System   | 4       | 5     |
|     | File                     | ~                   |          | (?                         | TYPO3 Admin           | Panel              |                | adminpanel |   |            |   | 10.4.18 | stable    | System   | 4       |       |
| 4   | Filelist                 |                     |          |                            | V TYPO3 Backen        | d                  |                | backend    |   |            |   | 10.4.18 | stable    | System   | 4       |       |
| B   | Admin Tools              | ~                   |          | <u>()</u>                  | Tools>Log             |                    |                | belog      |   |            |   | 10.4.18 | stable    | System   | -       | b l   |
| ×   | Maintenance              |                     |          | <u> (71</u>                | Backend User          | Administration     |                | beuser     |   |            |   | 10.4.18 | stable    | System   | 4       |       |
| ۵   | Settings                 |                     |          |                            | V TYPO3 Core          |                    |                | core       |   |            |   | 10.4.18 | stable    | System   | 4       |       |

6. Extension is installed and active!

| 000 | SYSSY - Managing W  | ebsite  |                            |                                    |                  | <b>★ </b> ۶ | 🗉 👤 Ingri | d Stürmer | Q Search |         |       |
|-----|---------------------|---------|----------------------------|------------------------------------|------------------|-------------|-----------|-----------|----------|---------|-------|
|     | ▲<br>Dashboard      | Install | ed Exten                   | sions ~                            |                  |             |           |           |          |         |       |
| ۵   | Web ^               |         |                            |                                    |                  |             |           |           |          |         |       |
|     | Page                |         |                            |                                    |                  |             |           |           |          |         |       |
| ٢   | View                | Inst    | alleo                      | d Extensions                       |                  |             |           |           |          |         |       |
|     | List                |         |                            |                                    |                  |             |           |           |          |         |       |
|     | Forms               |         |                            |                                    |                  |             |           |           | All      | System  | Local |
| i   | Info                | Upd.    | A/D                        | Extension                          | Key              |             | - Version | State     | Туре     | Actions |       |
|     | Template            |         | ${\mathfrak S}^{1}$        | a Help>About                       | about            |             | 10.4.18   | stable    | System   | d       | 2     |
|     | News Administration |         | (?l                        | TYPO3 Admin Panel                  | adminpanel       |             | 10.4.18   | stable    | System   | 4       | 3     |
| ۲   | Site Management 🔿   |         |                            | V TYPO3 Backend                    | backend          |             | 10.4.18   | stable    | System   | 4       | 3     |
| Ħ   | Sites               |         | (C                         | Tools>Log                          | belog            |             | 10.4.18   | stable    | System   | đ       | 2     |
| C   | Redirects           |         | 6                          | Backend User Administration        | beuser           |             | 10.4.18   | stable    | System   | 2       | 2     |
|     | File ^              |         |                            | V TYPO3 Core                       | core             |             | 10.4.18   | stable    | System   | 2       | 3     |
|     | Filelist            |         | (?)                        | 🖬 Dashboard                        | dashboard        |             | 10.4.18   | stable    | System   | 2       | 2     |
| А   | Admin Tools 🔷 🔨     |         |                            | V Extbase Framework for Extensions | extbase          |             | 10.4.18   | stable    | System   | 2       | -     |
| ۶   | Maintenance         |         |                            | 🖌 Extension Manager                | extensionmanager |             | 10.4.18   | stable    | System   | 4       | a Eð  |
| ۵   | Settings            |         | $\widehat{\mathbb{S}}^{1}$ | Frontend Login for Website Users   | felogin          |             | 10.4.18   | stable    | System   | 4       | 3     |
| Ð   | Upgrade             |         |                            | File>List                          | filelist         |             | 10.4.18   | stable    | System   | 4       | 3     |
| -   | Environment         |         | <b>G</b> .                 | Advanced file metadata             | filemetadata     |             | 10.4.18   | stable    | System   | 4       | -     |

7. Go to Template -> Root Page (Home) -> Info/Modify

| 000            | III V SYSSY - Managi | ng Website                                                                                                    | ★ 🗲 🕐 🔠 🚺 Ingrid Stürmer 🛛 Q. Search                                                                                                    |
|----------------|----------------------|----------------------------------------------------------------------------------------------------|----------------------------------------------------------------------------------------------------|
|                | Dashboard            |                                                                                                    | Infa/Modify v<br>+ Co                                                                                                    |
|                | Web ^                | SYSSY - Managing Website                                                                                                    | Template tools                                                                                                    |
|                | View                 | CONTRACTOR OF CONTRACTOR OF CO | Template information<br>(SYSSY - Managing Websites)                                                                                                    |
|                | List<br>Forms        |                                                                                                    | Main TypoScript Rendering      Title Main TypoScript Rendering                                                                                                    |
| i              | Info                 |                                                                                                    | Sitetitle SYSSY - Managing Websites This is an Empty Site Package TypoScript template.                                                                                                    |
|                | News Administration  |                                                                                                    | Description<br>For each website you need a TypoScript template on the main page of your website (on the top level). For better maintenance all TypoScri<br>Constants (offit to view 6 lines) |
| ( <del>)</del> | Site Management A    |                                                                                                    | Setup (edit to view, o lines)                                                                                                    |
| C              | Redirects            |                                                                                                    |                                                                                                    |
|                | File ^               |                                                                                                    | Ex cut the whole template record                                                                                                    |
| A              | Admin Tools          |                                                                                                    |                                                                                                    |
| <i>F</i>       | Maintenance          |                                                                                                    |                                                                                                    |
| <b>₩</b>       | Upgrade              |                                                                                                    |                                                                                                    |
| =              | Environment          | • ·                                                                                                    |                                                                                                    |

8. Select "Edit the whole template record"

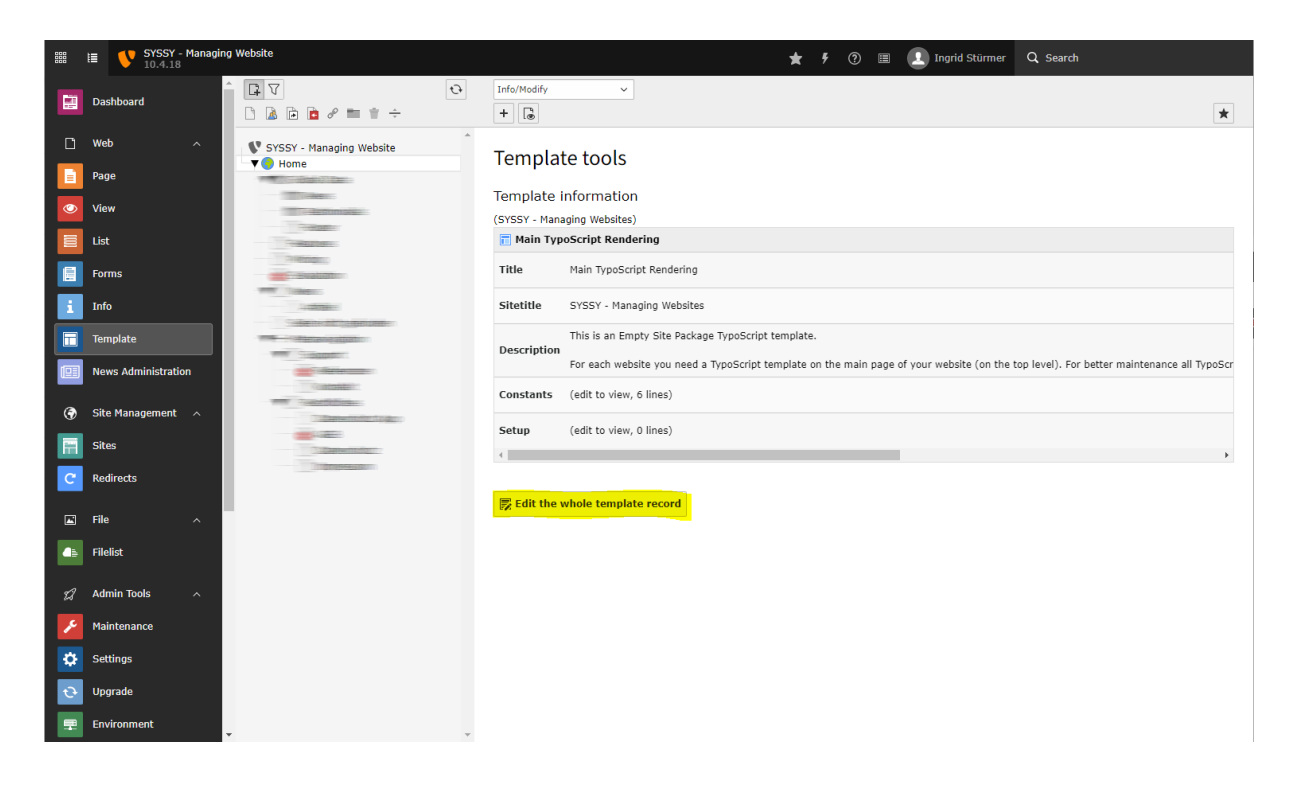

9. Select tab "Includes" and add SYSSY to selected items

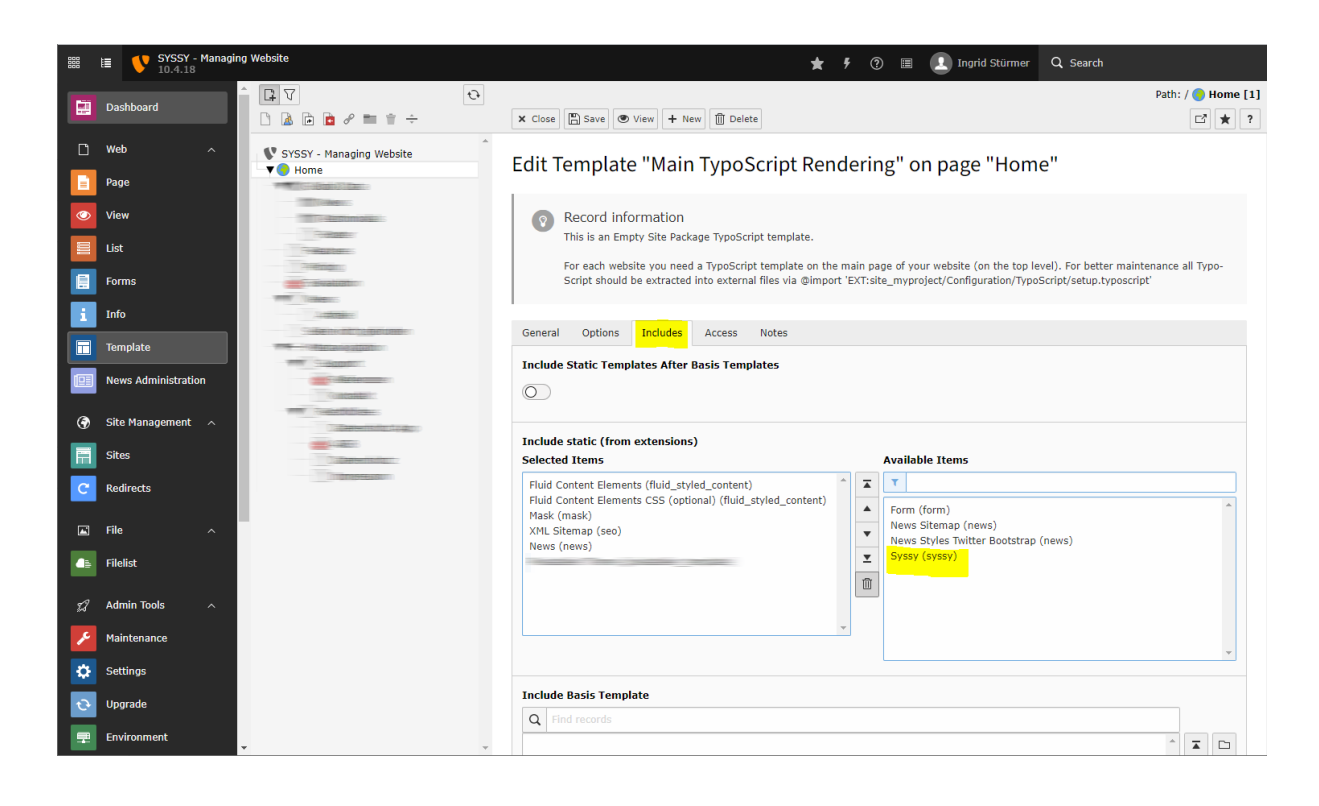

| 888     | IE V SYSSY - Managi             | ng Website                                                                                                    | ★ 🦸 🗇 🗐 🚺 Ingrid Stürmer 🔍 Search                                                                                                    |  |  |  |  |  |  |  |
|---------|---------------------------------|----------------------------------------------------------------------------------------------------|----------------------------------------------------------------------------------------------------|--|--|--|--|--|--|--|
|         | Dashboard                       |                                                                                                    | X Close         E) Save         © View         + New         III Delete         III * ?                                                                                                    |  |  |  |  |  |  |  |
|         | Web ^<br>Page                   | ♥ SYSSY - Managing Website<br>▼ ● Home                                                                                                    | Edit Template "Main TypoScript Rendering" on page "Home"                                                                                                    |  |  |  |  |  |  |  |
| 0       | View<br>List                    | Contraction<br>Contraction<br>Contraction<br>Contraction                                                                                                    | Record Information<br>This is an Empty Site Package TypoScript template.                                                                                                    |  |  |  |  |  |  |  |
|         | Forms<br>Info                   |                                                                                                    | For each website you need a TypoScript template on the main page of your website (on the top level). For better maintenance all Typo-<br>Script should be extracted into external files via @import 'EXT:site_myproject/Configuration/TypoScript/setup.typoscript'                                                                                                    |  |  |  |  |  |  |  |
|         | Template<br>News Administration | The second second secon | General         Options         Includes         Access         Notes           Include Static Templates After Basis Templates         Include Static Templates After Basis Templates         Include Static Templates After Basis Templates         Include Static Templates After Basis Templates         Include Static Templates After Basis Templates         Include Static Templates After Basis Templates         Include Static Templates After Basis Templates         Include Static Templates         Include Static Templates         Inclu |  |  |  |  |  |  |  |
| ©       | Site Management 🛛 🔿<br>Sites    |                                                                                                    | Include static (from extensions)<br>Selected Items Available Items                                                                                                    |  |  |  |  |  |  |  |
| C       | Redirects                       |                                                                                                    | Fluid Content Elements (fluid_styled_content)         Fluid Content Elements CSS (optional) (fluid_styled_content)         Mask (mask)                                                                                                    |  |  |  |  |  |  |  |
|         | File ^                          |                                                                                                    | XML Sitemap (seo)     Image: Sitemap (news)       News (news)     Image: Sitemap (news)       Syssy (syssy)     Image: Sitemap (news)                                                                                                    |  |  |  |  |  |  |  |
| Д<br>,> | Admin Tools ^                   |                                                                                                    |                                                                                                    |  |  |  |  |  |  |  |
| -       | Settings                        |                                                                                                    | *                                                                                                    |  |  |  |  |  |  |  |

10. Go to Template -> Your Home Page -> Constant Editor and select PLUGIN.TX\_SYSSY and enter your API key in field "API-key for syssy.net" and go to "Save".

| 000<br>000 | E VSSY - Managin    | ng Website                                                                                                    | ★ 🦸 🛞 🔳 🚺 Ingrid Stürmer 🔍 Search                                                    |
|------------|---------------------|----------------------------------------------------------------------------------------------------|--------------------------------------------------------------------------------------|
|            | Dashboard           |                                                                                                    | Constant Editor V                                                                    |
| ۵          | Web ^               | SYSSY - Managing Website                                                                                                    | Template tools                                                                       |
|            | Page                | Home                                                                                                    |                                                                                      |
| ٢          | View                |                                                                                                    | Edit constants for template<br>Main TypoScript Rendering (SYSSY - Managing Websites) |
|            | List                | References                                                                                                    |                                                                                      |
|            | Forms               | Andreast                                                                                                    | Category                                                                             |
| i          | Info                | and the second second s | PLUGIN.TX_SYSSY (4)                                                                  |
|            | Template            |                                                                                                    |                                                                                      |
|            | News Administration |                                                                                                    | Files                                                                                |
|            | ,<br>               | Concentration                                                                                                    | Path to template root (FE)                                                           |
| Ø          | Site Management A   |                                                                                                    | [plugin.tx_syssy.view.templateRootPath]                                              |
|            | Sites               |                                                                                                    | EATISYSSYRESOUTCES/Private/reinplatesy                                               |
| C          | Redirects           |                                                                                                    | Path to template partials (FE)                                                       |
|            | File ^              |                                                                                                    | [plugin.tx_syssy.view.partialRootPath]                                               |
| <b>4</b> 5 | Filelist            |                                                                                                    | EXT:syssy/Resources/Private/Partials/                                                |
| D          | Admin Tools 🛛 🔨     |                                                                                                    | Path to template layouts (FE)                                                        |
| 2          | Maintenance         |                                                                                                    | [plugin.tx_syssy.view.layoutRootPath]                                                |
| -          | Settings            |                                                                                                    | EXT:syssy/Resources/Private/Layouts/                                                 |
|            | Ungrade             |                                                                                                    | Others                                                                               |
|            | Environment         |                                                                                                    |                                                                                      |
| -          | Environment         |                                                                                                    | AP1-Key for syssy.net [plugin.tx_syssy.settings.apikey]                              |
|            | Extensions          |                                                                                                    | 33dedc900894270.00000000000000000000000000000000000                                  |
| ~          | Mask                |                                                                                                    |                                                                                      |

Alertnatively you can add the TypoScript to your Constants:

```
plugin.tx_syssy.settings.apikey = 83dedc900894xxxxxxxxxxxxxx
```

11. Start "Remonitor" for the project in project list

12. Voilà! 😊